# :hager

(FR) (DE)

(GB)

IT

(ES)

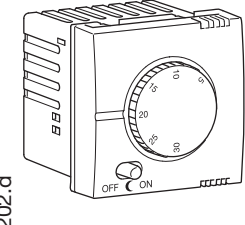

# WS310 systo

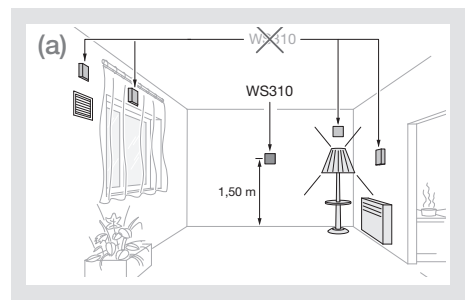

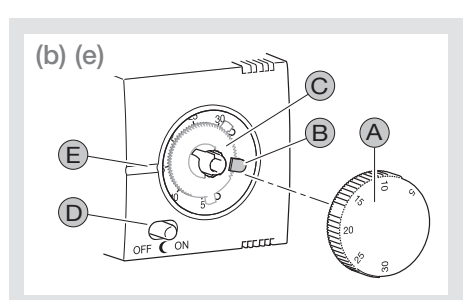

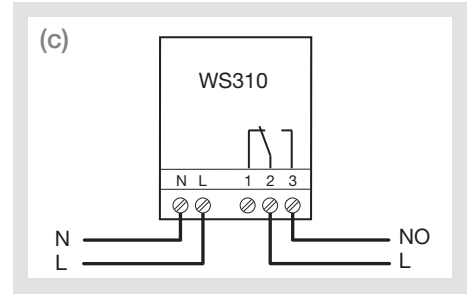

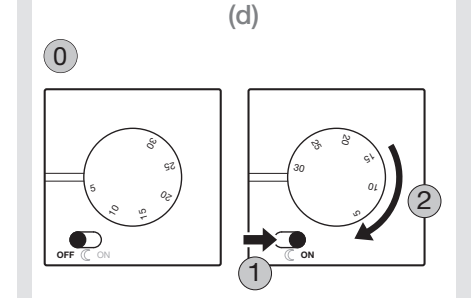

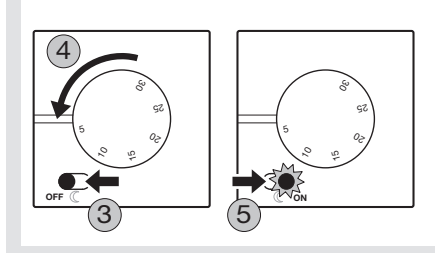

# (FR)

Thermostat d'ambiance électronique

# Notice d'instructions

# Installation (a)

Le thermostat d'ambiance doit être installé à environ 1,5 m du sol, sur un mur intérieur, à l'abri du rayonnement solaire direct et de toute perturbation thermique telle que lampe d'éclairage, téléviseur, (GR) tuyau de chauffage, courant d'air (voir schéma d'installation "a")

# **Description** (b)

- A Bouton de réglage de température
   B Ergot de limitation d'échelle
- © Disque (bleu et rouge) © Commutateur OFF / ((réduit) / ON
- E Pointeur de température
- Le commutateur devient lumineux lorsque le chauffage / la climatisation est en fonction.

#### Raccordement électrique (c)

Connecter le chauffage ou la climatisation entre les bornes 2 & 3 "NO". La logique de commande est automatiquement inversée en mode climatisation !

#### Modification du mode de fonctionnement. climatisation ou chauffage (d)

Le thermostat est livré en mode "chauffage". Pour passer en mode "climatisation" suivre la séquence décrite en (d) :

- ① Pour débuter, placer le commutateur sur OFF et la température en "butée minimale".
- Placer le commutateur sur ON.
- Régler la température en "butée maximale".
- 3 Placer le commutateur sur OFF.
- A Régler la température en "butée minimale".
  Placer le commutateur sur ON.
- A la fin de la séquence, le commutateur clignote

3 fois pour signaler le changement de mode. Si plus de 15 secondes s'écoulent entre les différentes étapes il faut recommencer la séquence à l'étape ①

### Vérification du mode de fonctionnement

Mode chauffage : si température ambiante inférieure à température de consigne alors le voyant du commutateur est allumé (inversement en mode climatisation)

### Limitation de la plage de température (e)

La plage de température peut être réduite de la façon suivante :

- 1- Enlever le bouton de réglage de température A Soulever l'ergot de limitation B
- Ajuster le disque rouge © afin de définir la 3température maximale désirée
- Ajuster le disque bleu © afin de définir la 4température minimale désirée

5-Replacer l'ergot B

6- Replacer le bouton (A)

## Caractéristiques techniques

- Tension d'alimentation : 230 V, 50 Hz
- Plage de réglage : +5°C à +30°C
- Température d'utilisation : 0°C à 50°C
- Température de stockage : -20°C à +60°C Relais de sortie 8 A  $\cos \phi = 1$
- Précision de température ± 0,5°C
- Classe II
- Indice de protection : IP 21
- Capacité de raccordement : 1 x 2,5 mm<sup>2</sup>
- Mode de fonctionnement mémorisé indéfiniment
- (( : Réduit = -3°C chauffage / +3°C climatisation

## Recommandations

Appareil à installer uniquement par un professionnel habilité. N'utiliser que les pièces d'origine. Ne pas utiliser le produit sans les protections externes.

# (DE)

# Elektronischer **Raumthermostat**

# Bedienungsanleitung

## Installation (a)

Er solle in einem Abstand von ungefähr 1,5 m vom Boden und an einer Innenwand liegend installiert werden. Geschützt von direkter Sonneneinstrahlung und jeglicher thermischen Störung, wie z.B. Leuchte, Fernseher, Heizungsrohr, Luftzug, anbringen (siehe Installationsplan "a").

### Beschreibung (b)

- A Temperaturregelungsknopf B Begrenzung des Einstellbereiches
- © Scheibe (blau und rot) © Umschalter OFF / (C (Absenkung) / ON E Temperatureinstellungsmarkierung Der Umschalter leuchtet, wenn die Heizung/ Klimaanlage aktiviert ist.

### Elektrischer Anschluss (c)

Heizung bzw. Klimaanlage zwischen den Klemmen 2 & 3 "NO" anschließen. Im Modus Klimaanlage wird die Steuerungslogik automatisch umgekehrt !

# Betriebsart "Heizung/Klimaanlage" ändern (d)

Das Thermostat wird mit der Werkseinstellung "Heizung" ausgeliefert. Zum Umschalten in den "Klima-Modus" ist die unter (d) beschriebene Sequenz zu beachten:

- (1) Erster Schritt: Schalter auf OFF stellen und Temperatur auf "Min." (Anschlag) stellen.
- Schalter auf ON stellen.
- Temperatur auf "Max." (Anschlag) stellen. 2
- 3 Schalter auf OFF stellen. Temperatur auf "Min." (Anschlag) stellen.
- Temperatur aut wm.
   Schalter auf ON stellen.

Nach Abschluß dieser Sequenz signalisiert der Schalter durch dreimaliges Blinken, daß der Betriebsartwechsel vollzogen ist. Sollten zwischen den unterschiedlichen Schritten der Sequenz über 15 Sekunden verstreichen, ist die Sequenz ab Schritt (1) neu zu beginnen.

### Betriebsart überprüfen

Heizmodus: Unterschreitet die Raumtemperatur den Sollwert, leuchtet die Kontrollleuchte am Schalter auf (im Klima-Modus geschieht dasselbe umgekehrt).

### Begrenzung des Temperaturbereiches (e)

- Der Temperaturbereich kann wie folgt eingestellt werden:
- 1- Temperaturregelungsknopf (A) entfernen
  - Stift B anheben 2-
  - 3-Zur Festlegung der maximal gewünschten Temperatur, rote Scheibe © einstellen
  - Zur Festlegung der minimal gewünschten Temperatur, blaue Scheibe © einstellen
  - Stift B wiedereinsetzen 6-Knopf A wiedereinsetzen.

### **Elektrische Daten**

- Betriebspannung: 230 V, 50Hz
- Einstellbereich: +5°C bis +30°C
- Gebrauchstemperatur: 0°C bis 50°C
- Lagerungstemperatur: -20°C bis +60°C
- Schaltleistung 8 A cos  $\phi = 1$ - Schalttemperaturdifferenz ± 0,5°C
- Schutzklasse II
- Schutzart: IP 21
- Anschlusskapazität: 1 x 2,5 mm<sup>2</sup> Die eingestellte Betriebsart bleibt zeitlich unbegrenzt gespeichert
- ((: Absenkung = -3°C Heizung / +3°C Klimaanlage

### Empfehlungen

Einbau und Montage dürfen nur durch eine Elektrofachkraft erfolgen. Ausschließlich Original-Ersatzteile verwenden. Gerät keinesfalls ohne die äußere Schutzverkleidungen einsetzen.

# (GB)

Electronic room thermostat

## User instructions

### Installation (a)

Description (b)

B Scale limitation lug

© Wheel (blue and red)

E Temperature pointer

"heating" mode.

Switch ON.

③ Switch OFF.

Switch ON.

from (0) step.

button (A)

3-

6-

Lift the limitation lug B

desired temperature

desired temperature

Put back the button A

- Supply voltage: 230 V, 50 Hz

- Output relay 8 A cos  $\phi = 1$ 

- Degree of protection: IP 21

- C : Reduced = -3°C heating /

Recommendations

devices removed.

+3°C air-conditioning

- Temperature accuracy ± 0,5°C

- Connection capacity: 1 x 2,5 mm<sup>2</sup>

- The operating mode is stored indefinitely

This device shall be installed solely by a

professional installer. Use only genuine parts.

Never use the product with external protection

6W 5202.d

- Adjustment range: +5°C up to +30°C Operating temperature: 0°C up to 50°C
 Storage temperature: -20°C up to +60°C

Put back the lug (B)

Electrical data

- Class II

conditioning" mode (d):

A Temperature adjustment button

conditioning system is in operation.

Changing operation mode.

air-conditioning or heating (d)

Electrical connection (c)

It has to be installed ideally at about 1,5 m from the floor, on an inside wall, sheltered from direct sun radiation and from all thermal disturbance, such as lighting lamp, television, heating pipe, draught (see installation layout "a").

D Change-over switch OFF / ((reduced) / ON

The switch lights up when the heating / air

Connect heating or air-conditioning system

between terminals 2 & 3 "NO". The control logic is

automatically reversed in air-conditioning mode !

The product is delivered with thermostat set to

temperature to "minimum stop" position

2 Set the temperature to "maximum stop".

(4) Set the temperature to "minimum stop".

At the end of the sequence, the switch blinks

3 times to signal the change of mode. If the

time between the various steps exceeds 15

sec, the sequence shall be run again starting

Heating mode: if the room temperature is below

the temperature set, the switch indicator shall

be on (and conversely in air-conditioning mode).

Limitation of the temperature range (e)

The temperature range can be reduced as follows:

Adjust the red wheel c to define the maxi

Adjust the blue wheel (c) to define the mini

Remove the temperature adjustment

Checking the operation mode

Follow instructions below to switch to "air-

(1) For starting, switch OFF and set the

# :hager

(IT) (ES)

(GR)

(FR)

(DE)

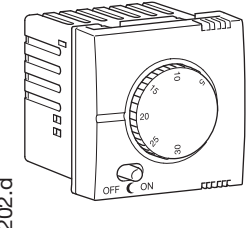

# WS310 systo

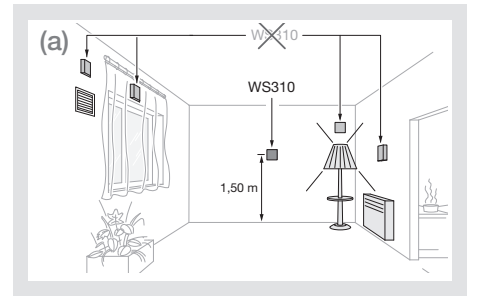

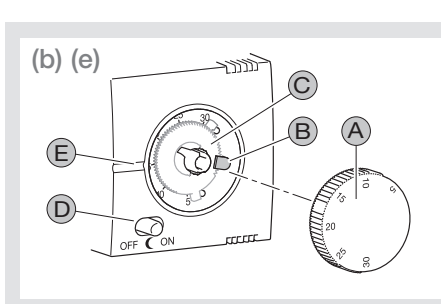

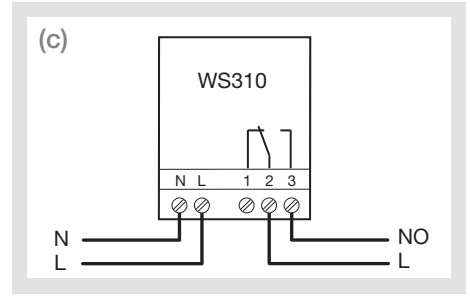

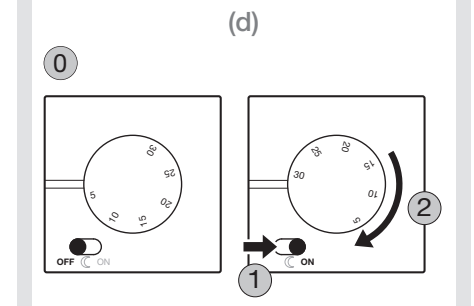

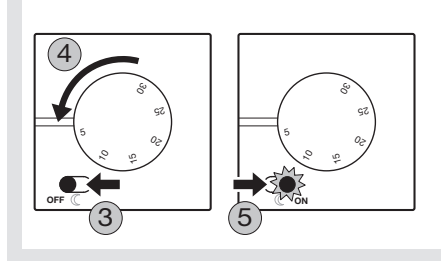

# (ES)

Termostato ambiental electrónico

Instrucciones de uso

# Instalación (a)

El termostato ambiental debe ser instalado a 1,5 m del suelo más o menos, en una pared interior, al abrigo de los rayos solares directos y de toda perturbación térmica, como por ejemplo lámparas, (GB) televisión, tubo de calefacción, corriente de aire (ver el esquema de instalación "a").

# Descripción (b)

(A) Botón de ajuste de la temperatura

- B Guía de límite de escala
- © Disco (azul o rojo) D Conmutador OFF / C (reducido) / ON
- E Indicador de temperatura

El conmutador se enciende cuando la calefacción / la climatización está activa.

## Conexión eléctrica (c)

Conectar la calefacción o la climatización entre los terminales 2 & 3 "NO". La lógica de mando se invierte automáticamente en modo climatización.

### Modificación del modo de funcionamiento. climatización o calefacción (d)

El termostato viene en modo "Calefacción". Para pasar al modo "Climatización" ejecute la secuencia indicada en (d):

- ① Para comenzar, coloque el conmutador en OFF y la temperatura en "tope mínimo".
- Coloque el conmutador en ON.
- 2 Ajuste la temperatura en "tope máximo".
- Coloque el conmutador en OFF. ā
- Aiuste la temperatura en "tope mínimo". 4 Coloque el conmutador en ON.

Al final de la secuencia el conmutador parpadea

3 veces para confirmar el cambio de modo. Si el paso entre las etapas toma más de 15 segundos se deberá reanudar la secuencia en la etapa 0

### Verificación del modo de funcionamiento

Modo calefacción: si la temperatura ambiental es inferior a la temperatura de consigna el testigo del conmutador se enciende (y lo contrario en el modo climatización).

## Limitación del margen de temperatura (e)

Para reducir el margen de temperatura siga las instrucciones siguientes:

- 1. Retire el botón de ajuste de la temperatura A
- Alce el guía de limitación de la temperatura B 3. Aiuste la temperatura máxima deseada con el
- disco rojo ©
- Ajuste la temperatura máxima deseada con el disco azul ©
- 5. Baje el guía de limitación de la temperatura B 6. Instale de nuevo el botón de ajuste de la
- temperatura (A)

# Características

- Tensión de alimentación: 230 V, 50 Hz
- Margen de ajuste de la temperatura: +5°C a +30°C - Temperatura de almacenamiento: -20°C a +60°C
- Temperatura de uso: 0°C a 50°C
- Relé de salida 8 A cos  $\phi = 1$
- Precisión de la temperatura ± 0,5°C
- Clase II
- Indice de protección: IP21

Hager SAS - 132 bld d'Europe - BP 78 - 67 212 Obernai cedex (FRANCE) - Tél. +333 88 49 50 50 - www.hagergroup.net

- Capacidad de conexión: 1 x 2,5 mm<sup>2</sup> - El Modo de funcionamiento queda memorizado
- permanentemente ((C: Reducido = -3°C calefacción / +3°C climatización

### Recomendaciones

Este aparato debe ser instalado por un profesional cualificado. Utilice exclusivamente respuestos de origen. No use el producto sin las protecciones externas.

# PT

# Termóstato de ambiente electrónico

# Instruções de montagem

## Instalação (a)

O termóstato de ambiente deve ser instalado a uma altura de 1,5m do chão, numa parede interior, e ao abrigo de raios solares directos e de qualquer perturbação térmica, tais como lâmpadas, televisões, tubos de aquecimento, correntes de ar (ver esquema de instalação "a").

(GR)

Ηλεκτρονικός θερμοστάτης

Οδηγίες χρήσης

Ο θερμοστάτης πρέπει να εγκαθίσταται σε ύψος

1,5 m περίπου από το πάτωμα, προστατευμένος

από τις ακτίνες του ηλίου και από θερμικές

επιδράσεις όπως φωτιστικά, τηλεοράσεις,

B Ακίδα για τον περιορισμό της κλίμακας

© Τροχός περιστροφής (μπλε και κόκκινος)

D Επιλογέας OFF / ((νυχτερινή λειτουργία) / ON

Ο επιλογἑάς φωτίζεται όταν η θέρμανση ή ο

Η θέρμανση ή ο κλιματισμός συνδέεται ανάμεσα στους ακροδέκτες 2 & 3 "NO". Προσοχή: Η λογική της λειτουργίας του θερμοστάτη είναι διαφορετική

Λογική λειτουργίας του θερμοστάτη

πέσει κάτω από αυτή που έχετε θέσει με το

Αλλαγή της λογικής λειτουργίας (d)

Ο θερμοστάτης είναι εργοστασιακά ρυθμισμένος

για εφαρμογές θέρμανσης. Για να περάσετε στη λειτουργία κλιματισμού πρέπει να ακολουθήσετε

δίσκο ρύθμισης στην ελάχιστη θερμοκρασία.

Ο Θέστε τον επιλογέα στη θέση OFF και το

Θέστε το δίσκο στη μέγιστη θερμοκρασία.

④ Θέστε το δίσκο στην ελάχιστη θερμοκρασία.
 ⑤ Θέστε τον επιλογέα στη θέση **ΟΝ**.

Θέστε τον επιλογέα στη θέση OFF.

Στο τέλος της διαδικασίας, ο επιλογέας

από 15 sec ανάμεσα σε δυο βήματα, θα

Η κλίμακα της θερμοκρασίας μπορεί να

3. Για να θέσετε τη μέγιστη θερμοκρασία,

4. Για να θέσετε την ελάχιστη θερμοκρασία,

- Κλίμακα ρύθμισης θερμοκρασίας: +5°C ως +30°C

- Θερμοκρασία αποθήκευσης: -20°C ως +60°C

- Θερμοκρασία λειτουργίας: 0°C ως 50°C

- Μέγιστη διατομή καλωδίων: 1 x 2,5 mm<sup>2</sup>

- (): Νυχτερινή λειτουργία = -3°C από τη

θερμοκρασία θέρμανσης / +3°C από τη

Ο θερμοστάτης θα πρέπει να τοποθετηθεί

εξαρτήματα και ην το αφήνετε εκτεθειμένο.

0.2009

Hager

6W 5202.d

πρέπει να ξεκινήσετε ξανά από το 🛈

Περιορισμός της κλίμακας (e)

1. Αφαιρέστε το δίσκο ρύθμισης 🖲

ουθμίστε τον κόκκινο τροχό 📀

5. Επανατοποθετήστε την ακίδα B

6. Επανατοποθετήστε το δίσκο 🕅

ουθμίστε τον μπλε τροχό 🤅

2. Σηκώστε την ακίδα 🖲

Χαρακτηριστικά

- Ακρίβεια: ± 0,5°C

Παρατηρήσεις

- Μόνωση κλάσης ΙΙ

- Τροφοδοσία: 230 V, 50 Hz

- Επαφή εξόδου: 8 A cos φ = 1

- Δείκτης προστασίας: IP21

θερμοκρασία κλιματισμού

από εξειδικευμένο προσωπικό.

Χρησιμοποιείστε μόνο τα αυθεντικά

αναβοσβήνει 3 φορές. Αν περάσουν πάνω

για τη θέρμανση απ' ότι για τον κλιματισμό!

Θέρμανση: αν η θερμοκρασία του χώρου

δίσκο, τότε ανάβει το ενδεικτικό του

την παρακάτω διαδικασία (Σχήμα "d")

Θέστε τον επιλογέα στη θέση ON.

επιλογέα (στη λειτουργία κλιματισμού

εξαερισομς κλπ. (βλ. Σχήμα "a").

Εγκατάσταση (a)

Περιγραφή (b)

κλιματισμός λειτουργεί.

συμβαίνει το αντίθετο).

3

περιοριστεί:

Καλωδίωση (c)

## Descrição (b)

- A Botão de regulação de temperatura
- B Limitador de escala
- C Disco (azul e vermelho)
- D Comutador OFF / ((reduzido) / ON È Indicador da regulação de temperatura
- O comutador fica luminoso quando o aquecimento / a climatização está em funcionamento.

### Ligação eléctrica (c)

Ligar o aquecimento ou a climatização nas saídas 2 e 3 "NA". Em modo climatização, a lógica de comando é invertida automaticamente.

### Modificação do modo de funcionamento, climatização ou aquecimento (d)

O termóstato é fornecido em modo "aquecimento". Para passar ao modo "climatização" seguir os passos descritos en "d": Inicialmente, colocar o comutador em OFF

- e a temperatura em "mínimo". 1) Passar o comutador a ON.
- 2 Regular a temperatura para "máximo".
- ③ Passar o comutador a OFF.
- **(**4**)** Regular a temperatura para "mínimo".
- Passar o comutador a ON.
- No final da sequência, o comutador pisca 3 vezes

para sinalizar a mudança do modo. Se entre alguma das etapas descritas decorrerem

mais que 15 segundos, será necessário recomeçar da etapa (0)

### Verificação do modo de funcionamento Modo aquecimento: se a temperatura ambiente for

inferior à temperatura regulada, o indicador estará ligado (em modo de climatização será o inverso).

#### Limitação do intervalo de regulação da temperatura (e)

- O intervalo de regulação da temperatura pode
- ser limitado da seguinte forma:
- 1. Retirar o botão de regulação da temperatura (A)
- 2. Levantar o limitador de escala (B)
- 3. Ajustar o disco vermelho © para definir a temperatura máxima desejada.
- 4. Ajustar o disco azul © para definir a temperatura mínima desejada.
- Recolocar o limitador B. 6. Recolocar o botão (A).

### Características técnicas

- Tensão de alimentação: 230 V, 50Hz
- Intervalo de regulação: +5°C a +30°C
- Temperatura de utilização: 0°C a +50°C
- Temperatura de armazenamento: -20°C a +60°C
- Relé de saída 8 A cos  $\varphi = 1$
- Precisão de temperatura ± 0,5°C
- Classe II - Grau de protecção: IP21
- Capacidade de ligação: 1 x 2,5 mm<sup>2</sup>
   Modo de funcionamento memorizado indefinidamente
- -(( : Reduzido = -3°C em aquecimento / +3°C em climatização.

### Recomendações

Este aparelho deve ser instalado apenas por um profissional habilitado. Utilizar sempre peças de origem. Não utilizar o produto sem as protecções externas.